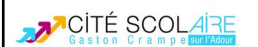

# ESP32 : un microcontrôleur avec Bluetooth et Wifi intégrés

#### Sommaire :

## I - Présentation de l'ESP32

L'**ESP32** est un circuit intégré à microcontrôleur développé par le fabricant chinois **Espressif** : https://www.espressif.com/en/products/socs/esp32.

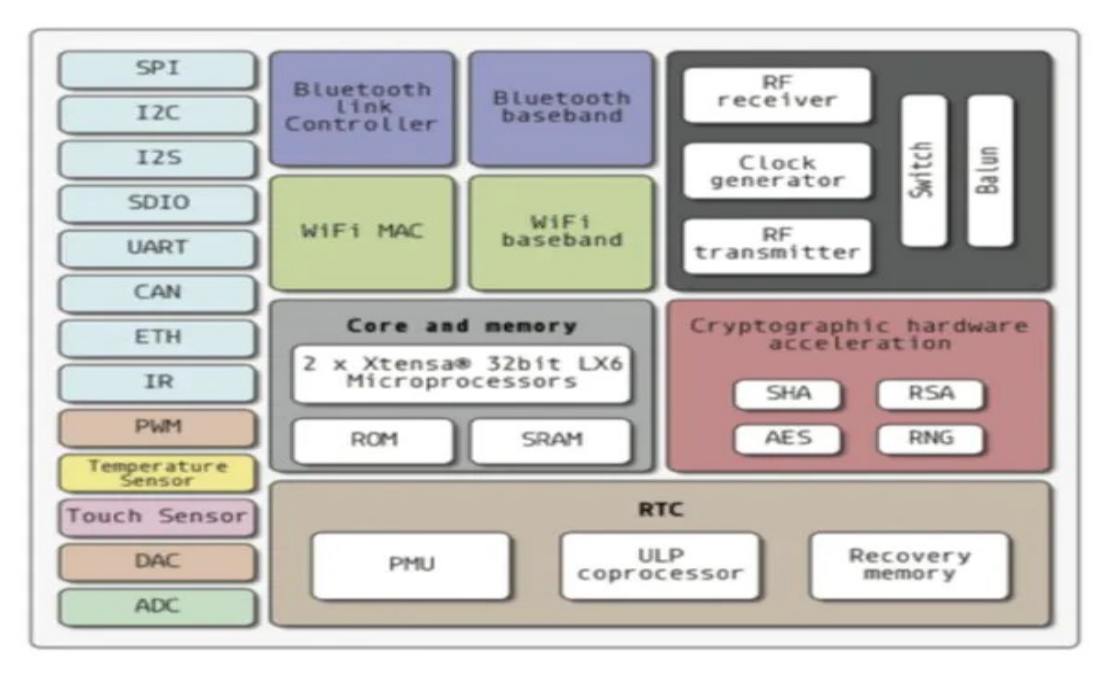

L'architecture de l'ESP32 est la suivante :

- 240 MHz dual core Tensilica LX6 microcontroller with 600 DMIPS ;
- 520 KB SRAM ;
- 16 MB flash, memory-mapped to the CPU code space) ;
- dual mode Bluetooth (classic and BLE) ;
- 3 x UARTs, including hardware flow control ;
- 3 x SPI ;
- 2 x I2S ;
- 18 x ADC input channels ;
- 2 x DAC ;
- 2 x I2C ;
- PWM/timer input/output available on every GPIO pin ;
- OpenOCD debug interface with 32 kB TRAX buffer ;
- SDIO master/slave 50 MHz ;
- Supports external SPI flash up to 16 MB .

## II - Comparaison entre l'ESP8266 et l'ESP32

| Specifications          | ESP8266                         | ESP32                                     |  |
|-------------------------|---------------------------------|-------------------------------------------|--|
| MCU                     | Xtensa® Single-Core 32-bit L106 | Xtensa® Dual-Core 32-bit LX6<br>600 DMIPS |  |
| 802.11 b/g/n Wi-Fi      | Yes, HT20                       | Yes, HT40                                 |  |
| Bluetooth               | None                            | Bluetooth 4.2 and below                   |  |
| Typical Frequency       | 80 MHz                          | 160 MHz                                   |  |
| SRAM                    | 160 kBytes                      | 512 kBytes                                |  |
| Flash                   | SPI Flash , up to 16 MBytes     | SPI Flash , up to 16 MBytes               |  |
| GPIO                    | 17                              | 36                                        |  |
| Hardware / Software PWM | None / 8 Channels               | 1 / 16 Channels                           |  |
| SPI / I2C / I2S / UART  | 2/1/2/2                         | 4/2/2/2                                   |  |
| ADC                     | 10-bit                          | 12-bit                                    |  |
| CAN                     | None                            | 1                                         |  |
| Ethernet MAC Interface  | None                            | 1                                         |  |
| Touch Sensor            | None                            | Yes                                       |  |
| Temperature Sensor      | None                            | Yes                                       |  |
| Working Temperature     | - 40°C - 125°C                  | - 40°C ~ 125°C                            |  |

## III - Carte de développement ESP32\_DevKitC\_V4

1. Aperçu de la carte de développement ESP32\_DevKitC\_V4 :

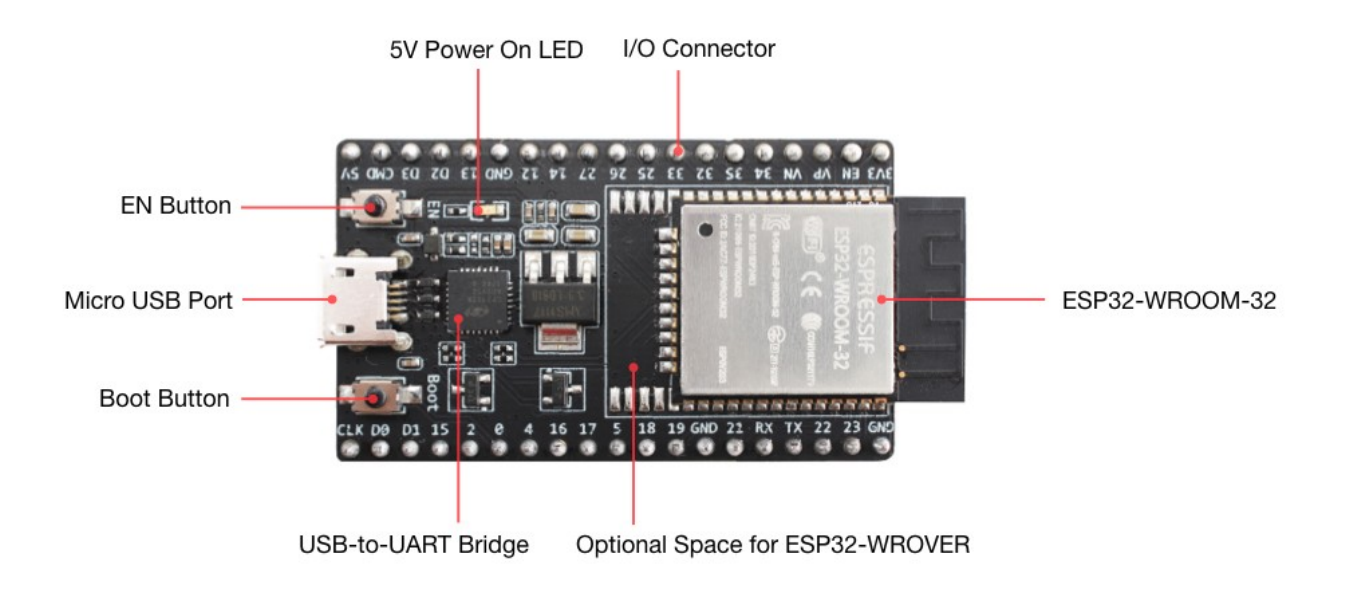

#### 2. Brochage de la carte de développement ESP32\_DevKitC\_V4 :

## ESP32-DevKitC

2x I2S, RMT, LED PWM, 1 host SD/eMMC/SDIO,

1 slave SDIO/SPI, TWAI®, 12-bit ADC, Ethernet

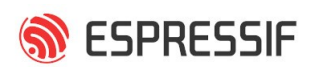

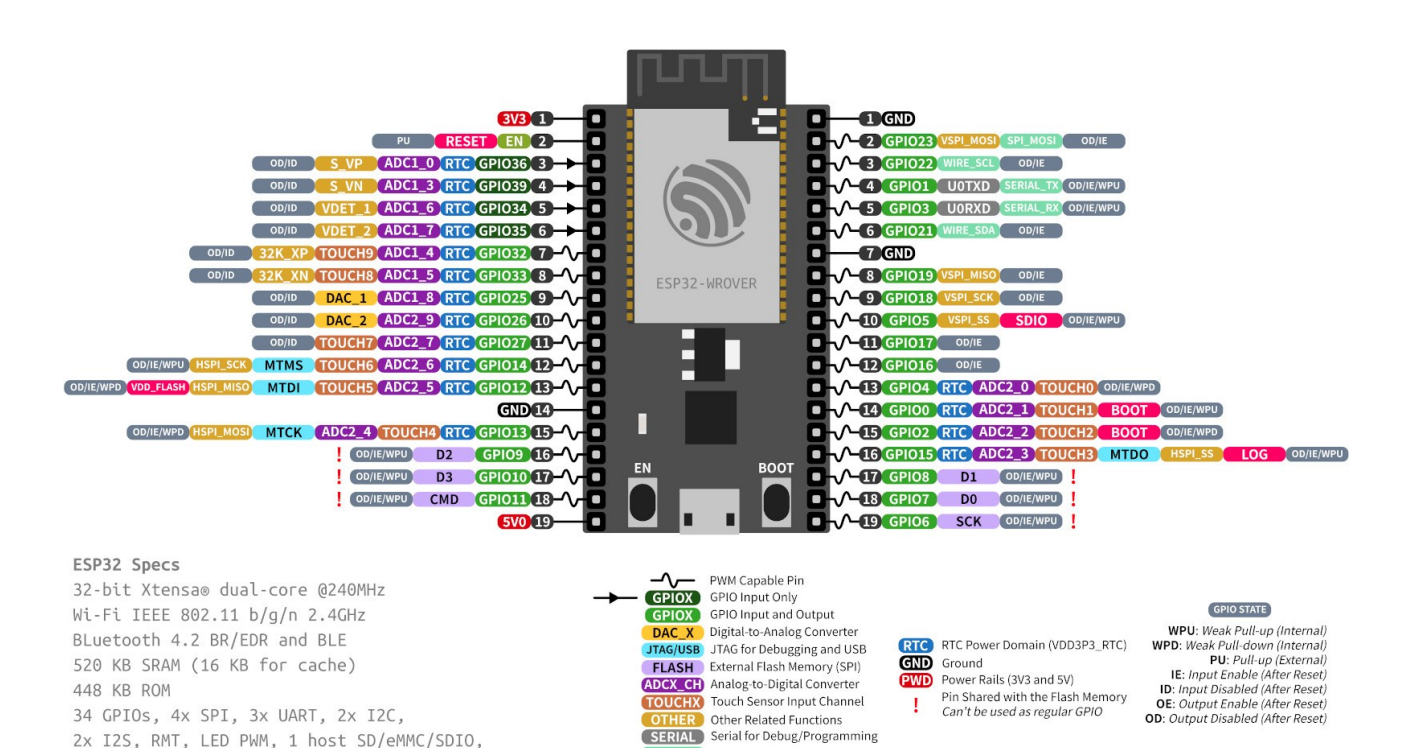

Arduino Related Functions

STRAP Strapping Pin Functions

#### **Programmation minimale via l'IDE Arduino** IV -

#### On lance l'IDE Arduino. Puis Menu Fichier / Préférences on ajoute l'URL suivante : https://dl.espressif.com/dl/package\_esp32\_index.json.

| Préférences                        |                                        |                                                                  |           | ×         |  |  |
|------------------------------------|----------------------------------------|------------------------------------------------------------------|-----------|-----------|--|--|
| Paramètres Réseau                  |                                        |                                                                  |           |           |  |  |
| Emplacement du carnet de cro       | quis                                   |                                                                  |           |           |  |  |
| C:\Users\ADMIN\Documents\/         | Arduino                                |                                                                  |           | Parcourir |  |  |
| Choix de la langue :               | System Default                         | v (nécessite un redémarrage d'Arduino)                           | )         |           |  |  |
| Taille de police de l'éditeur :    | 14                                     |                                                                  |           |           |  |  |
| Taille de l'interface:             | Automatique 100 茾                      | % (nécessite un redémarrage d'Arduino)                           |           |           |  |  |
| Thème:                             | Thème par défaut 🤟 (né                 | Thème par défaut 🗸 (nécessite un redémarrage d'Arduino)          |           |           |  |  |
| Afficher les résultats détaillés p | pendant : 🔽 compilation 🔽 téléver      | rsement                                                          |           |           |  |  |
| Avertissement du compilateur:      | Rien 🗸                                 |                                                                  |           |           |  |  |
| Afficher les numéros de lig        | ne                                     | Activer le repli de code                                         |           |           |  |  |
| Vérifier le code après télév       | Utiliser un éditeur externe            |                                                                  |           |           |  |  |
| Vérifier les mises à jour au       | démarrage                              | Sauvegarder pendant la vérification ou le transfert              |           |           |  |  |
| Use accessibility features         |                                        |                                                                  |           |           |  |  |
| URL de gestionnaire de cartes      | supplémentaires 5.com/stable/packag    | ge_esp8266com_index.json,https://dl.espressif.com/dl/package_esp | 32_index. | json      |  |  |
| Davantage de préférences peu       | uvent être éditées directement dans le | fichier                                                          |           |           |  |  |
| C:\Users\ADMIN\AppData\Loc         | al\Arduino15\preferences.txt           |                                                                  |           |           |  |  |
| (éditer uniquement lorsque Arc     | luino ne s'exécute pas)                |                                                                  |           |           |  |  |
|                                    |                                        |                                                                  | ОК        | Annuler   |  |  |

Remarque : Si plusieurs packages à déclarer, on les sépare par des virgules.

Puis dans le menu **Outils / Types de cartes / Gestionnaire de carte** on installe le driver **ESP32**.

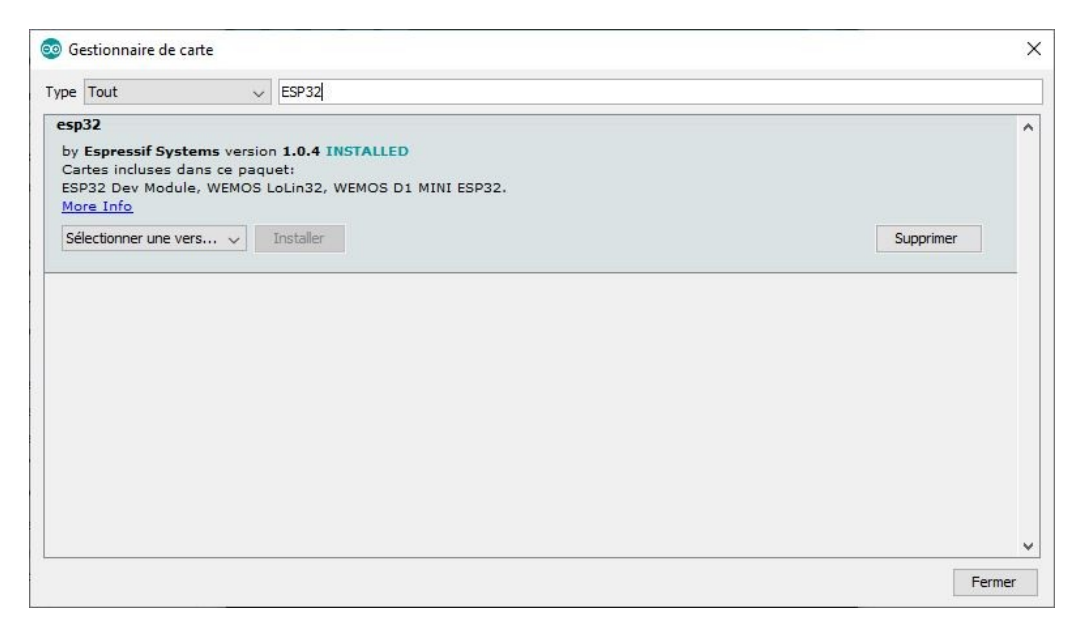

Puis depuis le menu **Outils / Types de cartes / Gestionnaire de carte**, on choisit la carte **ESP32 Dev Module**.

| hier Édition Croquis O                                                                        | utils Aide                                                                                                    |                                                  | ▲                                                                                                    |  |
|-----------------------------------------------------------------------------------------------|----------------------------------------------------------------------------------------------------|--------------------------------------------------|----------------------------------------------------------------------------------------------------|--|
| <pre>sketch_oct28a void setup() {    // put your se } void loop() {    // put your ma }</pre> | Formatage automatique<br>Archiver le croquis<br>Réparer encodage & recharger<br>Gérer les bibliothèques<br>Moniteur série<br>Traceur série | Ctrl+T<br>Ctrl+Maj+I<br>Ctrl+Maj+M<br>Ctrl+Maj+L | Arduino Fio<br>Arduino BT<br>LilyPad Arduino USB<br>LilyPad Arduino<br>Arduino Pro or Pro Mini<br>Arduino NG or older |  |
|                                                                                               | WiFi101 / WiFiNINA Firmware Updater Type de carte: "Arduino Uno"                                                                           |                                                  | Arduino Robot Control<br>Arduino Robot Motor<br>Arduino Gemma                                                         |  |
|                                                                                               | Port<br>Récupérer les informations de la ca                                                                                                | irte                                             | Adafruit Circuit Playground<br>Arduino Yún Mini<br>Arduino Industrial 101                                             |  |
|                                                                                               | Graver la séquence d'initialisation                                                                                                    |                                                  | Linino One<br>Arduino Uno WiFi                                                                                        |  |
|                                                                                               |                                                                                                    |                                                  | ESP32 Arduino                                                                                                    |  |
|                                                                                               |                                                                                                    |                                                  | ESP32 Dev Module                                                                                                    |  |
|                                                                                               |                                                                                                    |                                                  | ESP32 Wrover Module<br>ESP32 Pico Kit                                                                                 |  |

On peut maintenant tester en sélectionnant un programme dans le menu Fichier / Exemples.